# Návod na súčinnosť a príkazy pre Finančnú správu Verzia dokumentu 11. 4. 2025 13:11:14

## Obsah

| Súčinnosti na Finančnú správu                                              | 2  |
|----------------------------------------------------------------------------|----|
| Hromadné generovanie súčinností na Finančnú správu                         | 2  |
| Pridanie žiadosti o súčinnosť v jednom spise                               | 4  |
| Zoznam súčinností s Finančnou správou v zozname úkonov v spise             | 5  |
| Vytvorené podanie na Finančnú správu                                       | 6  |
| Nastavenie šablóny                                                         | 9  |
| Príkaz na začatie1                                                         | 0  |
| Nastavenie šablóny1                                                        | 0  |
| Exekučný príkaz na vykonanie exekúcie1                                     | 0  |
| Nastavenie šablóny1                                                        | 0  |
| Žiadosť o zrušenie príkazu na začatie exekúcie, exekučného príkazu 1       | 1  |
| Nastavenie šablóny1                                                        | 1  |
| Oznámenie o odklade exekúcie a jeho účinkoch, zrušení odkladu1             | 2  |
| Nastavenie šablóny1                                                        | 2  |
| Oznámenie o ukončení, zastavení1                                           | 2  |
| Nastavenie šablóny1                                                        | 2  |
| Vytváranie podaní na Finančné riaditeľstvo1                                | 3  |
| Riešenie problémov pri vytváraní podaní1                                   | 3  |
| CHYBA, do príkazu je možné zadať iba jedného povinného1                    | 13 |
| CHYBA, nie je žiadny povinný v zozname príjemcov na vedomie1               | 3  |
| CHYBA, do príkazu je možné zadať iba jedného adresáta1                     | 3  |
| CHYBA, nie je žiadny adresát príkazu (FRSR) v zozname príjemcov na vedomie | 13 |

## Súčinnosti na Finančnú správu

#### Hromadné generovanie súčinností na Finančnú správu

V zozname spisov je potrebné vyfiltrovať spisy, ktoré sa budú posielať na konkrétny daňový úrad.

Kliknútím na možné vykonať nad zoznamov spisov sa zobrazí dialógové okno na výber funkcionalít, ktoré je možné vykonať nad spismi.

| Ex _devel.DB - Služby                          |                                                          |                                                         |  |  |  |
|------------------------------------------------|----------------------------------------------------------|---------------------------------------------------------|--|--|--|
| Hromadné zmeny                                 | Všeobecná zdravotná poisťovňa                            | Súčinnosti                                              |  |  |  |
| Hromadná zmena parametrov spisov               | Import spisov vo formáte XLS - I. etapa                  | Hromadná elektronická súčinnosť                         |  |  |  |
| Hromadná zmena oprávneného                     | Export spisov vo formáte XLS - II. etapa - do 31.11.2013 | Hromadná súčinnosť so Sociálnou poisťovňou              |  |  |  |
| Hromadná zmena právneho zástupcu oprávneného   | Export spisov vo formáte XML - II. etapa - od 1.12.2013  | Hromadná súčinnosť s bankami                            |  |  |  |
| Hromadná zmena povinného                       | Slovenská konsolidačná, a.s.                             | Hromadná súčinnosť so Katastrálnym portálom             |  |  |  |
| Hromadné ukončenie spisov                      | Import spisov z XLS - Slovenská konsolidačná, a.s.       | Hromadná súčinnosť s DI PZ SR                           |  |  |  |
| Zmena sadzby DPH na všetkých spisoch           | Export údajov - Slovenská konsolidačná, a.s.             | Hromadná súčinnosť s online Registrom obyvateľov        |  |  |  |
| Hromadné nastavenie vydavateľa poverenia       | Justičná pokladnica                                      | Hromadná súčinnosť s Centrálnym registrom exekúcií      |  |  |  |
| Hromadné pridanie príslušenstva podľa sumy     | Import spisov z XLS - Justičná pokladnica                | Hromadná súčinnosť s Finančnou správou                  |  |  |  |
| Hromadné zmeny pravidiel odvodu oprávnenému    | Export spisov do XML - údaje exekučného konania          | Ústrednú portál verejnej správu:                        |  |  |  |
| Hromadné pridanie do denníka                   | Exporty                                                  | Hromadné podanie na ÚPVS                                |  |  |  |
| Hromadná zmena podkladov pre prevodný príkaz   | Používateľské dotazy definované v SQL jazyku             | Univerzálny import / export spisov                      |  |  |  |
| Hromadné pridanie záznamu do vyúčtovania EX    | Export spisov vo formáte SYLK                            | Import spisov                                           |  |  |  |
| Hromadné zmena detailov povinného v adresári   | Export spisov vo formáte XML                             | Export spisov                                           |  |  |  |
| Hromadná zmena bankových účtov                 | Export prehľadu úkonov v spisoch vo formáte CSV          | Import spisov z poverení Okresného súdu Banská Bystrica |  |  |  |
| Hromadná zmena nastavení zastavenia starých EX | Export príloh podľa typu prílohy                         | Import XML súboru poverenia                             |  |  |  |
| Reforma súdnej mapy od 1.6.2023                | Export povinných pre súčinnosť s registrom obyvateľov    | Skartácia                                               |  |  |  |
|                                                | Export údajov do výkazu pre Sociálnu poisťovňu 9/2014    | Skartácia spisov                                        |  |  |  |

Kliknutím na "Hromadná súčinnosť s Finančnoou správou" sa otvorí dialógové okno na nastavenie potrebných parametrov na generovanie žiadostí do odoslanej pošty ÚPVS.

| Ex - Hromadné vytváranie súčinností s Finančnou správou                                                                       | D                | ×      |
|----------------------------------------------------------------------------------------------------|------------------|--------|
| Úspešne vytvorené žiadosti o súčinnosť:                                                                                       |                  |        |
| Súčinnosť s FS - 👘 EX 2/25 - OK, požiadavka na povinného 💼 🖬 🖬 🖬 bola vytvorená.                                              |                  |        |
|                                                                                                    |                  |        |
|                                                                                                    |                  |        |
|                                                                                                    |                  |        |
|                                                                                                    |                  |        |
|                                                                                                    |                  |        |
| –<br>Chybové hlásenia pri vytváraní žiadostí o súčinnosť:                                                                     |                  |        |
| Súčinnosť s FS - EX 2/25 - CHYBA, požiadavka nebola vytvorená na povinného                                                    |                  |        |
| Sucinnost s F5 - EX 2/25 - CHYBA, poziadavka nebola vytvorena na povinneho e kaj jebo ma zadany datum umrtia.                 |                  |        |
|                                                                                                    |                  |        |
|                                                                                                    |                  |        |
| Finančná správa: Daňový úrad Prešov, IČO:42499500, Prešov, Hviezdoslavova 7                                                   |                  | ~      |
| Pridať opakujúceho sa povinného iba do najnovšieho spisu, aby sa zabránilo duplicitnému požadovaniu vo viac ako jednom spise: |                  | $\sim$ |
| Pridať povinného s vyznačeným dátumom úmrtia:                                                                                 |                  | $\Box$ |
| Pridať povinného, ktorý ešte nedosiahol vek plnoletosti:                                                                      |                  | $\Box$ |
| Pridať prílohu so sprievodným textom: 🛛 🔽 C: \Users\info\Desktop\Žiadosť. pdf                                                 |                  |        |
| Sprievodný text súčinnosti:                                                                                                   |                  |        |
| Žiadame o súčinnosť na základe požiadaviek v sprievodnej prílohe so žiadosťou.                                                |                  |        |
|                                                                                                    |                  |        |
|                                                                                                    |                  |        |
|                                                                                                    |                  |        |
|                                                                                                    |                  | $\cup$ |
| Východzí stav podania po vytvorení: pripravené na podpis 🗸 🗸                                                                  |                  |        |
| <u> </u>                                                                                                    | ⊘ <u>N</u> ezapí | š      |
|                                                                                                    |                  | _      |

V tomto okne zadajte adresáta podania podľa príslušnosti povinných v označených spisoch. Program zobrazuje v zozname Finančnej správy iba kontakty z adresára, ktoré majú IČO 42489500 a majú doručovateľnú schránku ÚPVS. Pokiaľ požadovaný adresát nie je v zozname, tak je ho potrebné najprv pridať do adresára programu, dohľadať jeho dátovú schránku.

Voľba "Pridať opakujúceho sa povinného iba do najnovšieho spisu, aby sa zabránilo duplicitnému požadovaniu vo viac ako jednom spise" zabezpečí, že program z označených spisov vyberie povinných a k nim pridelí najnovší živý spis a do neho vytvorí podanie. V prípade, že táto voľba nie je zaškrtnutá, tak program vytvorí podanie do každého spisu a povinného, kde je predpoklad, že sa môže vyžadovať súčinnosť na rovnakého povinného vo viac ako jednom spise.

Pokiaľ voľba *"Pridať povinného s vyznačeným dátumom úmrtia"* nie je zaškrtnutá, tak program nepridá povinnú fyzickú osobu do súčinnosti v prípade, že má vyznačený dátum úmrtia.

Pokiaľ voľba *"Pridať povinného, ktorý ešte nedosiahol vek plnoletosti"* nie je zaškrtnutá, tak program nepridá povinnú fyzickú osobu, ktorá má menej ako 18 rokov.

"Sprievodný text súčinnosti" je voľne zadefinovateľný text, ktorý sa bude pridávať do XML formulára ako textová správa pre vykonanie súčinnosti. Tlačidlo s tromi bodkami zobrazí "Číselník používateľských textov", kde si môžete pridať, upraviť a následne vybrať sprievodný text súčinnosti, podľa aktuálnej potreby. <u>Sprievodný text je obmedzený na dĺžke maximálne 2000 znakov.</u> V prípade, že text je dlhší, tak program na to upozorní.

"Pridať prílohy so sprievodným textom" slúži na priloženie dlhšieho sprievodného textu ako 2000 znakov do súčinnosti ako príloha. Týmto sa obíde obmedzenie maximálnej dĺžky sprievodného textu. Pomocou tlačidla s tromi bodkami sa otvorí dialóg na výber dokumentu, ktorý doporučujeme mať pripravený univerzálne pre všetky žiadosti vo formáte PDF/A.

"Východzí stav podania po vytvorení" je voľba stavu vytvoreného podania súčinnosti s možnosťami výberu *"rozpracovaný"* a *"pripravené na podpis"*.

Po kliknutí na tlačidlo "OK" sa spustí vytváranie podaní, kde program priebežne vypisuje informácie o vytvorených podaniach a prípadných chybových hláseniach s dôvodmi, prečo podania neboli vytvorené.

Na vytvorenie podania je potrebné, aby spis obsahoval zadané ECLI poverenia, t.j. z dôvodu absencie ECLI poverenia na spisoch spred novely 4/2017 sú **"staré" spisy** z tejto formy súčinnosti **vylúčené** a je ich potrebné dožiadať pôvodným spôsobom. V prípade, že pridáte do spisu ECLI, ktoré sa aj na **"starých"** spisoch dá dohľadať v elektronickom súdnom spise, tak program bude vedieť zasielať žiadosti aj na tieto spisy.

#### Pridanie žiadosti o súčinnosť v jednom spise

V zozname úkonov v spise je možné cez pridanie úkonu vyvolať dialógové okno, ktoré umožňuje pridanie žiadosti o súčinnosť do aktuálneho spisu.

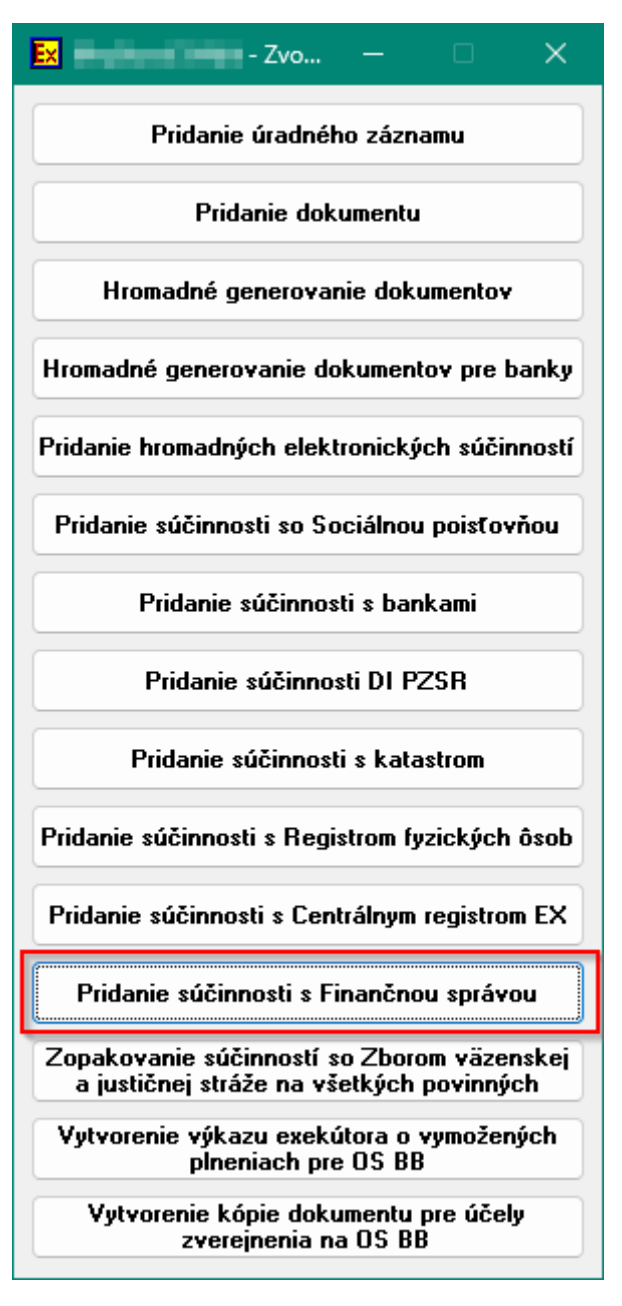

Po kliknutí na tlačidlo "Pridanie súčinnosti s Finančnou správou" otvorí rovnaké okno ako pri hromadnej súčinnosti.

#### Zoznam súčinností s Finančnou správou v zozname úkonov v spise

Po pridaní súčinnosti program zapíše informáciu o vytvorení do zoznamu úkonov v spise s možnosťou filtrovania.

| 🔀 Spisy exekútorského úradu -                                                                                           | any tao kao, amin'ny taona m                                              |                                                                           |
|----------------------------------------------------------------------------------------------------|---------------------------------------------------------------------------|---------------------------------------------------------------------------|
| 📑 🍃 🚉 🗊 🚯 🐯 🗊 😐 🙁 🔼 1                                                                                                   | 2 🔊 🎘 🍘 🗔 🖽                                                               | 🙀 🕙 🚷 🕼 🖇 🖌                                                               |
| Exekučné tituly Nástenka Súdne rozbodoutia Návštevy a telel<br>Spisy Dokumenty Vyúčtovanie Ex Úkony e-mail - odoslané Ú | onáty Splátkový kalendár Pracovné<br>PVS - prijaté ÚPVS - odoslané Denník | cesty Exekvovaný majetok Prílohy<br>SMS správy Došlá pošta Odoslaná pošta |
| Zobraziť iba za posledných 📃 0 dní Zobraziť dokumenty: 🗌 Zobraziť úradné zá                                             | mamy: 📃 Zobraziť Sociálnu poisťovňu: 🗌                                    | Zobraziť kataster: Zaškrtnúť všetko                                       |
| Zobraziť RFO / REGOB: 🛛 Zobraziť súčinnosti s ÚZDS: 🗌 Zobraziť registrácie                                              | v CRE: 🗌 Zobraziť banky:                                                  | ] Zobraziť negatívne banky: 🔲 Odškrtnúť všetko                            |
| Zobraziť súčinnosti s DI PZSR: 🛛 🗌 Zobraziť blokácie vozidiel: 🔲 Zobraziť odblokova                                     | nia vozidiel: 🔲 Zobraziť potvrdenia pap. blokácií: 🗌                      | )                                                                         |
| Zobraziť súčinnosti so ZVJS: 🛛 Zobraziť súčinnosti s ORSR: 🗌 Zobraziť súčinnosti                                        | s ŽRSR: 🔲 Zobraziť lustrácie v CRE: 🗌                                     | )                                                                         |
| Zobraziť lustrácie VP: 🗌 Zobraziť blokácie VP: 🗌 Zobraziť odblokova                                                     | nia VP:                                                                   |                                                                           |
| Zobraziť súčinnosti s FS:                                                                                               | ané: 📃 Zobraziť úkony súvisiacich spisov: 🗌                               | ) 🔭 Zruš (X) 🔞 Obnov                                                      |
| Dátum Spis č. Predmet                                                                                                   | Kontakt                                                                   | Doručené Odpoveď Vrátená                                                  |
| ▶ 01.04.2025 2/2025 FS Žiadosť o súčinnosť                                                                              | makes an Witching Lang by he                                              |                                                                           |
|                                                                                                    |                                                                           |                                                                           |

Počet záznamov: 1

### Vytvorené podanie na Finančnú správu

|                      | - Oprava podania na ÚPVS - 🛛 🔍 🗡                                                                                 |
|----------------------|----------------------------------------------------------------------------------------------------|
| Všeobecné Finančna   | á správa - všeobecná agenda SE   Prílohy podania   Súvisiace správy v došlej pošte   Technické údaje komunikácie |
| Číslo spisu:         | 2/25 Formulár správy bol podpísaný. Niektoré parametre nie je možné zmeniť.                                      |
| Oprávnený:           | Revealed hoppididelesi, e.s., 20, 2076265, Berninkers, Caracteristic 2.                                          |
| Povinný:             | Detection Provides and a COMM-MERIC Modelation. Second 473-144                                                   |
| Formulár:            | Finančné riaditeľstvo - Všeobecná agenda - súdny exekútor                                                        |
| Adresát:             | Daňový úrad Prešov, IČO:42499500, Prešov, Hviezdoslavova 7 🗸 🗸                                                   |
| Dátová schránka:     | Finančné riaditeľstvDaňový úrad Prešov, IČO: 42499500, E0006608086 (149) 🗸 🛄                                     |
| Značka odosielateľa: | EX 2/25                                                                                                    |
| Značka príjímateľa:  |                                                                                                    |
| Predmet správy:      | Žiadosť o súčinnosť                                                                                              |
|                      |                                                                                                    |
| Stav záznamu:        | pripravené na odoslanie v 🚯 Ď <u>a</u> lší 🧭 <u>O</u> K 🖉 <u>N</u> ezapíš                                        |

Pri oprave podania nie je možné zmeniť formulár, ktorý bude použitý. Adresáta podania môžete zmeniť v prípade, že sa generovalo na nesprávneho a zmeniť je možné aj značky aj predmet správy.

V prípade, že sa dávkovo vygenerovali súčinnosti na nesprávneho adresáta, tak je výhodnejšie odmazať nesprávne podania a vygenerovať podania nanovo.

Zmena adresáta má zmysel, ak by sa v spise nachádzali viacerí povinní s rozdielnou príslušnosťou, aby žiadosť doručila správnej pobočke Finančného riaditeľstva.

| Ex          | - Oprava podania na ÚPVS                   |                 |                                 | -                           |                 | ×   |
|-------------|--------------------------------------------|-----------------|---------------------------------|-----------------------------|-----------------|-----|
| Všeobecné   | Finančná správa - všeobecná agenda SE      | Prílohy podania | Súvisiace správy v došlej pošte | Technické údaje komunikácie |                 |     |
|             |                                            |                 |                                 |                             |                 |     |
|             |                                            |                 |                                 |                             |                 |     |
|             |                                            |                 |                                 |                             |                 |     |
| Zobraziť v  | vizualizovaný formulár "Všeobecná agenda - | súdny exekútor  |                                 |                             |                 |     |
|             |                                            |                 |                                 |                             |                 |     |
|             |                                            |                 |                                 |                             |                 |     |
|             |                                            |                 |                                 |                             |                 |     |
|             |                                            |                 |                                 |                             |                 |     |
|             |                                            |                 |                                 |                             |                 |     |
|             |                                            |                 |                                 |                             |                 |     |
|             |                                            |                 |                                 |                             |                 |     |
| Stav záznam | u: <mark>pripravené na odosl</mark> a      | anie ~          | 🔞 D <u>a</u> lš                 | ii 📀 <u>O</u> K (           | ⊘ <u>N</u> ezap | píš |

Kliknutím na tlačidlo "Zobraziť vizualizovaný formulár "Všeobecná agenda – súdny exekútor" program ponúkne zobrazenie vizualizovanej verzie XML formulára alebo pôvodnú XML verziu.

| Ex                                                                                                    | 🗴 🛛 ©2002-2025 RoTurSoft, s.r.o Evidencia exekútorského úradu – 🗆 🗙 |                            |                             |  |  |  |  |  |  |
|----------------------------------------------------------------------------------------------------|---------------------------------------------------------------------|----------------------------|-----------------------------|--|--|--|--|--|--|
| Poskytovateľ: Finančné riaditeľstvo SR<br>Organizácia: Finančná správa SR<br>Identifikátor: 42499500 FS_VP_SE_v2025_0.sk<br>Opis účelu: Všeobecné podanie pre Súdny exekútor<br>Jazyk: SK Verzia: 0.4 |                                                                     |                            |                             |  |  |  |  |  |  |
| VŠEOBECNÉ PODANIE - SÚDNY EXEKÚTOR                                                                                                    |                                                                     |                            |                             |  |  |  |  |  |  |
| Evidenčné číslo súvisiaceho dokumentu: 2 / 2025                                                                                                    |                                                                     |                            |                             |  |  |  |  |  |  |
| Typ podania                                                                                                    | Žiadosť o súčinnosť                                                 | $\checkmark$               |                             |  |  |  |  |  |  |
| Identifikačné údaje súdneho exekútora                                                                                                    |                                                                     |                            |                             |  |  |  |  |  |  |
| Daňové identifikačné číslo                                                                                                    | 10.000000                                                           |                            |                             |  |  |  |  |  |  |
| IČO                                                                                                    | 202289                                                              |                            |                             |  |  |  |  |  |  |
| Titul pred menom                                                                                                    | $\checkmark$                                                        | Titul za menom             | $\checkmark$                |  |  |  |  |  |  |
| Meno                                                                                                    | Indiana Indiana                                                     | Priezvisko                 | Multiple 2                  |  |  |  |  |  |  |
| Adresa trvalého pobytu alebo sídla súd                                                                                                    | lneho exekútora                                                     |                            |                             |  |  |  |  |  |  |
| Ulica                                                                                                    | THE OWNER AND A DECK                                                | Číslo súpisné / orientačné | /                           |  |  |  |  |  |  |
| PSČ                                                                                                    | EBCB-E                                                              | Obec                       | (man)                       |  |  |  |  |  |  |
| Číslo telefónu                                                                                                    | DOCTORING                                                           | E-mailová adresa           | entitale resultation (plant |  |  |  |  |  |  |
| Štát                                                                                                    | Slovenská republika                                                 |                            | ✓                           |  |  |  |  |  |  |
|                                                                                                    |                                                                     |                            |                             |  |  |  |  |  |  |
| Poverenie na vykonanie exekúcie                                                                                                    | JEGEI.SK:USBB:2025:                                                 |                            |                             |  |  |  |  |  |  |
| Identifikačné údaje povinnej osoby                                                                                                    |                                                                     |                            |                             |  |  |  |  |  |  |
| Fyzická osoba                                                                                                    |                                                                     |                            |                             |  |  |  |  |  |  |
| O Právnická osoba                                                                                                    |                                                                     |                            | ~                           |  |  |  |  |  |  |
| Fvzická osoba                                                                                                    |                                                                     |                            | >                           |  |  |  |  |  |  |

| Ex - Oprava podania na ÚP                                                                                                   | vs                        |          |          |                  |              | - 0               | ×      |
|----------------------------------------------------------------------------------------------------|---------------------------|----------|----------|------------------|--------------|-------------------|--------|
| Všeobecné Finančná správa - všeobecná agenda SE Prílohy podania Súvisiace správy v došlej pošte Technické údaje komunikácie |                           |          |          |                  |              |                   |        |
| Prílohy podania:                                                                                                    |                           |          |          |                  |              |                   |        |
| 🖹 🍺 承 📵 层 🐻                                                                                                    |                           |          |          |                  |              |                   |        |
| Názov súboru                                                                                                    | Typ súboru                | Obsah    | Podpísať | Podpísané        | Veľkosť v MB | Zmenené           |        |
| Poverenie_zo_d_a_7.1.2025podpisane_o                                                                                        | application/vnd.etsi.asic | ≻e+z Áno | Áno      | Áno              | 0,01         | 04.04.2025 10:32  | 12     |
| 172148-Ziadost.asice                                                                                                    | application/vnd.etsi.asic | ⊳e+z Áno | Áno      | Áno              | 0,12         | 04.04.2025 10:51: | 35     |
|                                                                                                    |                           |          |          |                  |              |                   |        |
|                                                                                                    |                           |          |          |                  |              |                   |        |
|                                                                                                    |                           |          |          |                  |              |                   |        |
|                                                                                                    |                           |          |          |                  |              |                   |        |
|                                                                                                    |                           |          |          |                  |              |                   | 1      |
|                                                                                                    |                           |          |          |                  |              |                   |        |
| Počet záznamov: 2 Veľkosť príloh: 139 kB (0                                                                                 | ),14 MB)                  |          |          |                  |              |                   |        |
|                                                                                                    |                           |          |          |                  |              |                   |        |
|                                                                                                    |                           |          |          |                  |              |                   |        |
| Stau záznamur przi przywoné, na jo                                                                                          | doelanie v                | 1        |          | n ar             | <b>0</b>     |                   | anní ž |
| pripravene na o                                                                                                    | uosianie v                |          |          | ) D <u>a</u> isi | <u>v</u>     |                   | zapis  |

Po vygenerovaní podania sa do príloh uložia súbory poverenia súdneho exekútora na vykonanie exekúcie so všetkými dodatkami, ktoré program prenáša z príloh v spise. Doporučujeme nezasahovať do príloh odmazaním prílohy, pridaním niečoho navyše, lebo XML formulár obsahuje presný zoznam súborov, ktoré sú súčasťou podania. Manipuláciou by súlad medzi zoznamom príloh v XML formulári a v samotnom podaní mohol byť narušený. V prípade, že ste napríklad mali v spise omylom označené aj nejaké iné prílohy ako poverenie, tak je potrebné vymazať problematické podanie, zjednať nápravu v spise a následne zopakovať generovanie súčinnosti na opravený spis. V prípade, že ste pri generovaní podania požadovali priloženie prílohu so sprievodným textom, ktorý je dlhší ako 2000 znakov, tak okrem poverenia sa priloží aj súbor so sprievodným textom.

## Späťvzatie žiadosti o súčinnosť

### Nastavenie šablóny

| - Oprava šablóny                             |                                                  |                              |                         |        |                 | × |
|----------------------------------------------|--------------------------------------------------|------------------------------|-------------------------|--------|-----------------|---|
| Všeobecné nastavenia                         | Nastavenie poradia pridania vých                 | nodzích adresátov dokumentu: |                         |        |                 |   |
| Vychodzi adresati<br>Hromadné generovanie    | 2 2 3 8 3                                        |                              |                         |        |                 |   |
| Kategórie na spise<br>Dátová schránka - ÚPVS | Východzí adresát                                 | Adresát                      | Druh zásielky           | Tlačiť | ÚPVS            |   |
| - typy príloh prikladané do podaní           | konkrétna osoba                                  | Daňový úrad Prešov, IČO:424  | Elektronické podanie na | Nie    | Áno             |   |
| - pomocné texty<br>- zvereineňovanie         | povinný                                          |                              | nedoručuje sa           | Nie    | Nie             |   |
| - prílohy do podaní                          |                                                  |                              |                         | _      | _               |   |
| Da 🔣 - Oprava adı                            | resáta                                           |                              |                         |        | - ×             | ( |
| Za<br>Východzí adresát: konkrétna            | osoba                                            |                              | 2                       |        |                 |   |
| Adresát: Daňový úrac                         | d Prešov, IČO:4249950                            | 0, Prešov, Hviezdosla        | avova 7                 |        | ✓.              |   |
| Druh zásielky: Elektronic                    | ké podanie na ÚPVS                               | ×                            | <                       |        |                 |   |
| Automaticky tlačiť pri hromadnej tlači:      |                                                  |                              |                         |        |                 |   |
| Povoliť vytvorenie požiadavky vytvor         | enia podania na ÚPVS:                            |                              |                         |        |                 |   |
| ÚPVS formulár: FRSR - Všec                   | ob. agenda — SE — spä                            | ťvzatie žiadosti o sť        | ičinnosť                |        | ~               |   |
| Povoliť vytvorenie požiadavky vytvor         | Povoliť vytvorenie požiadavky vytvorenia emailu: |                              |                         |        |                 |   |
| Tento adresát je povinný, t. j. bez nel      | ho program nebude generovať doku                 | ument: 🗌                     |                         |        |                 |   |
|                                              |                                                  | 🛞 Ď <u>a</u> lší             | <u>o</u> k              | 0      | <u>N</u> ezapíš |   |

Je potrebné pridať východzieho adresáta, ktorému sa bude doručovať formulár FS, či už formou priameho zadania konkrétnej osoby so zadanou presnou pobočkou Finančnej správy, alebo zadaním nešpecifikovanej osoby, kde pri vytváraní dokumentu sa bude program dopytovať na adresáta. Potrebné je nastaviť druh zásielky *"Elektronické podanie na ÚPVS"*, povoliť vytvorenie požiadavky na vytvorenie podania na ÚPVS, ÚPVS formulár *"FRSR – Všeob. agenda – SE – späťvzatie žiadosti o súčinnosť"*.

Aj napriek tomu, že sa tento dokument nedoručuje povinnému, tak je potrebné ho pridať, aby program vedel, že na ktorého povinného v spise sa bude formulár generovať. Formulár nie je schopný evidovať viacerých povinných, preto pri vytváraní dokumentu v spise, kde je viac ako jeden povinný, tak je potrebné ostatných povinných odstrániť z adresátov. A pre každého povinného je potrebné vytvoriť tento dokument samostatne. Aby bolo pri následnom doručovaní dokumentu viditeľné, že sa dokument povinnému nedoručuje, tak doporučujeme si vytvoriť druh zásielky, ktorý pomenujte *"nedoručuje sa"*.

## Príkaz na začatie

## Nastavenie šablóny

| E         | × – Oprava šablóny                       |                                                 |                                    |                                   |                         | _      |      | $\times$ |
|-----------|------------------------------------------|-------------------------------------------------|------------------------------------|-----------------------------------|-------------------------|--------|------|----------|
| Vš        | seobecné nastaveni                       | 9                                               | Nastavenie poradia pridania vých   | odzích adresátov dokumentu:       |                         |        |      |          |
| Hr        | romadné generovani                       | e                                               | 2 😥 😥 🔞 🗊                          |                                   |                         |        |      |          |
| Ka<br> Da | ategórie na spise<br>átová schránka - ÚF | VS                                              | Východzí adresát                   | Adresát                           | Druh zásielky           | Tlačiť | ÚPVS |          |
|           | typy príloh prikladar                    | ié do podaní                                    | 🕨 konkrétna osoba                  | Daňový úrad Prešov, IČO:424       | Elektronické podanie na | Nie    | Áno  |          |
| :         | pomocne texty<br>zverejneňovanie         |                                                 | povinný                            |                                   | nedoručuje sa           | Nie    | Nie  |          |
| _)        | prílohu do podení                        |                                                 |                                    |                                   |                         | _      |      |          |
| D         |                                          | - Oprava ad                                     | dresáta                            |                                   |                         | · L    |      | ×        |
| Z.        | Východzí adresát:                        | konkrétna                                       | osoba                              | ~                                 | ·                       |        |      |          |
|           | Adresát:                                 | <mark>Daňový úra</mark>                         | ad Prešov, IČO:42499500            | <mark>, Prešov, Hviezdosla</mark> | vova 7                  |        | ~    |          |
|           | Druh zásielky:                           | Elektronic                                      | cké podanie na ÚPVS                | ~                                 | ·]                      |        |      |          |
|           | Automaticky tlačiť                       | pri hromadnej tlač                              | Śi:                                |                                   |                         |        |      |          |
|           | Povoliť vytvorenie                       | požiadavky vytvo                                | prenia podania na ÚPVS:            |                                   |                         |        |      |          |
|           | ÚPVS formulár:                           | FRSR – Vše                                      | eob. agenda - SE - prík            | az na začatie exekúc              | ie                      |        | ~    |          |
|           | Povoliť vytvorenie                       | požiadavky vytvo                                | orenia emailu:                     |                                   |                         |        |      |          |
|           | Tento adresát je p                       | ovinný, t. j. bez n                             | eho program nebude generovať dokur | ment: 🗌                           |                         |        |      |          |
|           |                                          | 🐞 Ď <u>a</u> lší 🖉 <u>D</u> K 🖉 <u>N</u> ezapíš |                                    |                                   |                         |        |      |          |

Nastavenie šablóny je rovnaké ako pri späťvzatí žiadosti o súčinnosť, len s malou zmenou, kde sa do ÚPVS formuláru príjemcu formulára zadá *"FRSR – Všeob. agenda – SE – príkaz na začatie exekúcie"*.

## Exekučný príkaz na vykonanie exekúcie

## Nastavenie šablóny

| Ex   - Oprava šablór                                         | ny                                             |                             |                                          | _     |                      |
|--------------------------------------------------------------|------------------------------------------------|-----------------------------|------------------------------------------|-------|----------------------|
| Všeobecné nastavenia                                         | -Nastavenie poradia pridania východ            | lzích adresátov dokumentu:  |                                          |       |                      |
| Východzi adresáti<br>Hromadné generovanie                    |                                                |                             |                                          |       |                      |
| Kategórie na spise                                           |                                                | á dur cá b                  | Daula a Asiallar                         | T1.22 | ÚTRAC                |
| Dátová schránka - UPVS<br>- tupu príloh prikladané do podaní |                                                | Adresat                     | Druh zasielky<br>Elektropieké podopie po | Mie   | ÚPV5<br>Áno          |
| <ul> <li>pomocné texty</li> </ul>                            | Konkietna osoba<br>právnu zástupca oprávneného | Danovy urau Presov, ICO.424 | obučajne malá                            | Áno   | Áno                  |
| - zverejneňovanie<br>prílohu do podobí                       |                                                |                             | obyčajne malá                            | Áno   | Áno                  |
| Emailová komunikácia                                         |                                                |                             | DVB malá                                 | 600   | áno                  |
| Dátum pre štatistiku                                         | právnu zástupca povinného                      |                             | DVR malá                                 | áno   | áno                  |
|                                                              |                                                |                             |                                          |       |                      |
| Ex - Oprava adr                                              | esáta                                          |                             |                                          |       |                      |
| Východzí adresát: konkrétna o                                | osoba                                          | ~                           | ·]                                       |       |                      |
| Adresát: Daňový úrac                                         | i Prešov, IČO:42499500,                        | Prešov, Hviezdosla          | vova 7                                   |       | <ul> <li></li> </ul> |
| Druh zásielky: Elektronick                                   | ké podanie na ÚPVS                             | ~                           | ·]                                       |       |                      |
| Automaticky tlačiť pri hromadnej tlači:                      |                                                | $\Box$                      |                                          |       |                      |
| Povoliť vytvorenie požiadavky vytvor                         | enia podania na ÚPVS:                          |                             |                                          |       |                      |
| ÚPVS formulár: FRSR - Všeo                                   | ob. agenda - SE - exeku                        | čný príkaz na vykon         | anie exekúcie                            |       | ~                    |
| Povoliť vytvorenie požiadavky vytvor                         | enia emailu:                                   |                             |                                          |       |                      |
| Tento adresát je povinný, t. j. bez neł                      | no program nebude generovať dokume             | ent:                        |                                          |       |                      |
|                                                              |                                                | 🐞 Ď <u>a</u> lší            | <u>о</u> к                               | 0     | <u>N</u> ezapíš      |

Nastavenie šablóny pre exekučný príkaz je rozdielne od všetkých ostatných šablón v tom, že sa doručuje aj účastníkom konania, kde sa to musí nastaviť mierne odlišne ako sa nastavujú iné šablóny exekučného príkazu.

Do nastavenia ÚPVS formuláru podania pri príjemcovi podania nastaviť "FRSR – Všeob. agenda – SE – exekučný príkaz na vykonanie exekúcie". Následne zadajte právneho zástupcu oprávneného, potom oprávneného, aby program v prvom rade uprednostnil vytvorenie právnemu zástupcovi ak ho oprávnený má, tak ako ste zvyknutí pri iných exekučných príkazoch.

Ale k zmene dochádza pri povinnom, kde v prípade, že má právneho zástupcu, tak musíme pridať aj povinného a aj jeho právneho zástupcu tak, že najprv pridáme povinného a až potom právneho zástupcu povinného. Musíme mať v adresátoch povinného, aby pri generovaní formulára pre FRSR program vedel, že ktorého tam má pridať a aj tu platí, že v prípade, že sú viacerí povinní v spise, tak pri generovaní dokumentu si odstrániť ostatných povinných ako adresátov. Toto je jediná zmena oproti ostatným šablónam exekučného príkazu, kde sa doručuje (pridáva adresát) iba právny zástupca povinného a povinný nie je v zozname.

## Žiadosť o zrušenie príkazu na začatie exekúcie, exekučného príkazu

| Ν                  | astavenie š                                                                                                    | áblóny                         |                                                                             |                                                                      |                                                           |                      |                    |          |
|--------------------|----------------------------------------------------------------------------------------------------|--------------------------------|-----------------------------------------------------------------------------|----------------------------------------------------------------------|-----------------------------------------------------------|----------------------|--------------------|----------|
|                    | ×                                                                                                    | - Oprava šablór                | ny                                                                          |                                                                      |                                                           | _                    |                    | $\times$ |
| V N<br>H<br>K<br>D | šeobecné nastavení<br>ýchodzí adresáti<br>romadné generovan<br>ategórie na spise<br>átová schránka - ÚF<br>• typy príloh prikladar<br>• pomocné texty | a<br>ie<br>2VS<br>né do podaní | Nastavenie poradia pridania východ<br>P P P P P P P P P P P P P P P P P P P | dzích adresátov dokumentu:<br>Adresát<br>Daňový úrad Prešov, IČO:424 | Druh zásielky<br>Elektronické podanie na<br>nedoručuje sa | Tlačiť<br>Nie<br>Nie | ÚPVS<br>Áno<br>Nie |          |
| E<br>D<br>Z        |                                                                                                    | - Oprava adr                   | esáta                                                                       |                                                                      | -                                                         | C                    | ×                  | <        |
| 6                  | Východzí adresát:                                                                                                    | konkrétna c                    | osoba                                                                       | ~                                                                    | ·]                                                        |                      |                    |          |
|                    | Adresát:                                                                                                    | Danovy urac                    | 1 Presov, ICU:42499500,                                                     | Presov, Hviezdosla                                                   | vova /                                                    |                      |                    |          |
|                    | Druh zasielky:<br>Automaticky tlačiť                                                                                                    | pri hromadnej tlači:           | te podanie na orvo                                                          |                                                                      | <u></u>                                                   |                      |                    |          |
|                    | Povoliť vytvorenie                                                                                                    | požiadavky vytvori             | enia podania na ÚPVS:                                                       |                                                                      |                                                           |                      |                    |          |
|                    | ÚPVS formulár:                                                                                                    | FRSR - Všec                    | ob. agenda — SE — žiado                                                     | sť o zrušenie PnZ, j                                                 | EP                                                        |                      | ~                  |          |
|                    | Povoliť vytvorenie                                                                                                    | požiadavky vytvor              | enia emailu:                                                                |                                                                      |                                                           |                      |                    |          |
|                    | Tento adresát je p                                                                                                    | ovinný, t. j. bez neł          | no program nebude generovať dokuma                                          | ent: 🗌                                                               |                                                           |                      |                    |          |
|                    |                                                                                                    |                                |                                                                             | 🔞 Ď <u>a</u> lší                                                     | <u>o</u> k                                                | 0                    | <u>l</u> ezapíš    |          |
|                    |                                                                                                    |                                |                                                                             |                                                                      |                                                           |                      |                    |          |

Nastavenie šablóny je rovnaké ako pri späťvzatí žiadosti o súčinnosť, len s malou zmenou, kde sa do

ÚPVS formuláru príjemcu formulára zadá "FRSR – Všeob. agenda – SE – žiadosť o zrušenie PnZ, EP".

## Oznámenie o odklade exekúcie a jeho účinkoch, zrušení odkladu

## Nastavenie šablóny

| l                                                                               | Ex I                                                                       | - Oprava šabló    | ny                                                          |                             |                         | _      |                 | $\times$ |  |  |
|---------------------------------------------------------------------------------|----------------------------------------------------------------------------|-------------------|-------------------------------------------------------------|-----------------------------|-------------------------|--------|-----------------|----------|--|--|
| V                                                                               | šeobecné nastavenia                                                        |                   | Nastavenie poradia pridania východzích adresátov dokumentu: |                             |                         |        |                 |          |  |  |
| Hromadné generovanie                                                            |                                                                            |                   | 🖹 🖻 🕱 🚯 📵                                                   |                             |                         |        |                 |          |  |  |
| Kategórie na spise<br>Dátová schránka - ÚPVS                                    |                                                                            | VS                | Východzí adresát                                            | Adresát                     | Druh zásielky           | Tlačiť | ÚPVS            |          |  |  |
| ·                                                                               | - typy príloh prikladané do podaní<br>- pomocné texty<br>- zverejneňovanie |                   | 🕨 konkrétna osoba                                           | Daňový úrad Prešov, IČO:424 | Elektronické podanie na | Nie    | Áno             |          |  |  |
|                                                                                 |                                                                            |                   | povinný                                                     |                             | nedoručuje sa           | Nie    | Nie             |          |  |  |
| E                                                                               | Ex - Oprava adresáta -                                                     |                   |                                                             |                             |                         |        |                 | <        |  |  |
| Ż                                                                               | Východzí adresát konkrétna osoba                                           |                   |                                                             |                             |                         |        |                 |          |  |  |
|                                                                                 | Adresát: Daňový úrad Prešov, IČO:42499500, Prešov, Hviezdoslavova 7        |                   |                                                             |                             |                         |        |                 |          |  |  |
|                                                                                 | Druh zásielky: Elektronické podanie na ÚPVS 🗸 🗸                            |                   |                                                             |                             |                         |        |                 |          |  |  |
|                                                                                 | Automaticky tlačiť pri hromadnej tlači:                                    |                   |                                                             |                             |                         |        |                 |          |  |  |
|                                                                                 | Povoliť vytvorenie požiadavky vytvorenia podania na ÚPVS: 🛛 🥥              |                   |                                                             |                             |                         |        |                 |          |  |  |
| ÚPVS formulár: FRSR - Všeob. agenda - SE - oznámenie o odklade, zrušenie odklad |                                                                            |                   |                                                             |                             |                         |        | ~               |          |  |  |
|                                                                                 | Povoliť vytvorenie                                                         | požiadavky vytvor | enia emailu:                                                |                             |                         |        |                 |          |  |  |
| Tento adresát je povinný, t. j. bez neho program nebude generovať dokument: 🗌   |                                                                            |                   |                                                             |                             |                         |        |                 |          |  |  |
|                                                                                 |                                                                            |                   |                                                             | 🐞 Ď <u>a</u> lší            | <u>Ø</u> K              | 0      | <u>l</u> ezapíš |          |  |  |

Nastavenie šablóny je rovnaké ako pri späťvzatí žiadosti o súčinnosť, len s malou zmenou, kde sa do ÚPVS formuláru príjemcu formulára zadá *"FRSR – Všeob. agenda – SE – oznámenie o odklade, zrušenie odkladu"*.

## Oznámenie o ukončení, zastavení

### Nastavenie šablóny

|                                                                                                    | <mark>.x</mark>                                                                         | t - Oprava šablór                                                  | ny                                                          |                             |                         |        |         | $\times$ |  |  |
|----------------------------------------------------------------------------------------------------|-----------------------------------------------------------------------------------------|--------------------------------------------------------------------|-------------------------------------------------------------|-----------------------------|-------------------------|--------|---------|----------|--|--|
| V:                                                                                                    | eobecné nastavenia                                                                      |                                                                    | Nastavenie poradia pridania východzích adresátov dokumentu: |                             |                         |        |         |          |  |  |
| H                                                                                                    | romadné generovan                                                                       | ie                                                                 | 🔮 浸 😥 🔞 🟮                                                   |                             |                         |        |         |          |  |  |
| Kategórie na spise<br>Dátová schránka - ÚPVS<br>- typy príloh prikladané do podaní<br>- pomocné texty<br>- zverejneňovanie |                                                                                         |                                                                    | Východzí adresát                                            | Adresát                     | Druh zásielky           | Tlačiť | ÚPVS    |          |  |  |
|                                                                                                    |                                                                                         |                                                                    | 🕨 konkrétna osoba                                           | Daňový úrad Prešov, IČO:424 | Elektronické podanie na | Nie    | Áno     |          |  |  |
|                                                                                                    |                                                                                         |                                                                    | povinný                                                     |                             | nedoručuje sa           | Nie    | Nie     |          |  |  |
| E                                                                                                    | - Oprava adresáta                                                                       |                                                                    |                                                             |                             |                         |        |         | ĸ        |  |  |
| Ż                                                                                                    | Východzí adresát: konkrétna osoba 🗸                                                     |                                                                    |                                                             |                             |                         |        |         |          |  |  |
|                                                                                                    | Adresát:                                                                                | t Daňový úrad Prešov, IČO:42499500, Prešov, Hviezdoslavova 7 🗸 🗸 🗸 |                                                             |                             |                         |        |         |          |  |  |
|                                                                                                    | Druh zásielky: Elektronické podanie na ÚPVS 🥄 💭                                         |                                                                    |                                                             |                             |                         |        |         |          |  |  |
|                                                                                                    | Automaticky tlačiť                                                                      | pri hromadnej tlači:                                               |                                                             | $\Box$                      |                         |        |         |          |  |  |
|                                                                                                    | Povoliť vytvorenie požiadavky vytvorenia podania na ÚPVS:                               |                                                                    |                                                             |                             |                         |        |         |          |  |  |
|                                                                                                    | ÚPVS formulár: FRSR - Všeob. agenda - SE - oznámenie o ukončení, zastavení exekúcie 🗸 - |                                                                    |                                                             |                             |                         |        |         |          |  |  |
| Povoliť vytvorenie požiadavky vytvorenia emailu:                                                                           |                                                                                         |                                                                    |                                                             |                             |                         |        |         |          |  |  |
|                                                                                                    | Tento adresát je povinný, t. j. bez neho program nebude generovať dokument:             |                                                                    |                                                             |                             |                         |        |         |          |  |  |
|                                                                                                    |                                                                                         |                                                                    |                                                             | 🔞 Ď <u>a</u> lší            | <u>Ø</u> K              | 0      | lezapíš |          |  |  |

Nastavenie šablóny je rovnaké ako pri späťvzatí žiadosti o súčinnosť, len s malou zmenou, kde sa do ÚPVS formuláru príjemcu formulára zadá *"FRSR – Všeob. agenda – SE – oznámenie o ukončení, zastavení exekúcie"*.

## Vytváranie podaní na Finančné riaditeľstvo

Pokiaľ máte všetky nastavenia podľa manuálu a dodržali ste všetky podmienky, kde najdôležitejšou podmienkou je prítomnosť len jedného povinného v zozname adresátov podania aj v prípade, že sa dokument povinnému nedoručuje, tak program vytvorí podania, ktoré budú konzistentné.

Na vytváranie žiadosti o súčinnosť využívajte funkcionalitu, ktorá je popísaná na začiatku tohto dokumentu, lebo sa jedná o špecifický spôsob, ktorý si vyžadoval samostatný modul.

## Riešenie problémov pri vytváraní podaní

#### CHYBA, do príkazu je možné zadať iba jedného povinného

Skontrolujte zoznam adresátov na vedomie, kde nie je povolené mať viac ako jedného povinného.

#### CHYBA, nie je žiadny povinný v zozname príjemcov na vedomie

Skontrolujte zoznam adresátov na vedomie, kde nie je zadaný žiadny povinný. Samozrejme platí, že môže a musí byť zadaný iba jeden povinný.

#### CHYBA, do príkazu je možné zadať iba jedného adresáta

Skontrolujte zoznam adresátor na vedomie, kde nie je možné mať žiadneho iného adresáta podania ako pobočku Finančnej správy a iba jeden povinný. V prípade exekučného príkazu môžu byť zadaní aj ostatní účastníci konania (oprávnený, právni zástupcovia).

#### CHYBA, nie je žiadny adresát príkazu (FRSR) v zozname príjemcov na vedomie

Skontrolujte nastavenie šablóny, kde nie je zadaný adresát podania či už formou priameho zadania pobočky FRSR alebo nešpecifikovaná osoba a pri generovaní dokumentu nebol pridaný žiadny adresát, ktorému sa má podanie generovať.